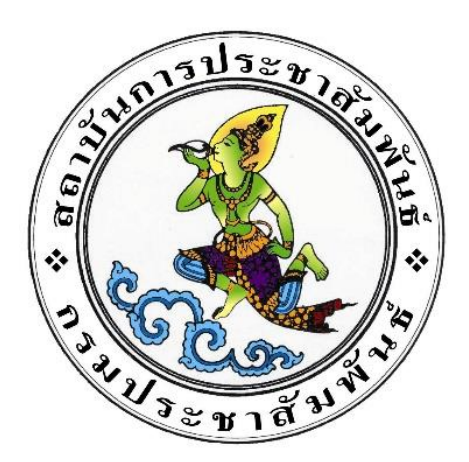

# คู่มือการใช้งาน การให้บริการข้อมูล (OPEN API)

โครงการพัฒนาระบบสารสนเทศเพื่อการอบรม ของสถาบันการประชาสัมพันธ์ กรมประชาสัมพันธ์

# สารบัญ

| บทที่ 1 | การลงทะเบียนขอใช้งาน API | 1 |
|---------|--------------------------|---|
| 1.1     | การลงทะเบียนขอใช้งาน API | 1 |
| บทที่ 2 | การทดสอบเรียกใช้งาน API  | 2 |
| 2.1     | การทดสอบเรียกใช้งาน API  | 2 |

ับทที่ 1 การลงทะเบียนขอใช้งาน API

#### 1.1 การลงทะเบียนขอใช้งาน API

มีขั้นตอนดังนี้

- 1. เข้าขอใช้งานข้อมูล API ผ่าน URL: https://iprtraining.prd.go.th
- 2. คลิกเมนูบริการข้อมูล API
- 3. กรอกข้อมูลลงทะเบียนเพื่อขอใช้งานให้ครบถ้วน
- 4. คลิกปุ่ม "ลงทะเบียน"
- 5. ระบบอนุมัติการใช้งาน API ให้อัตโนมัติ

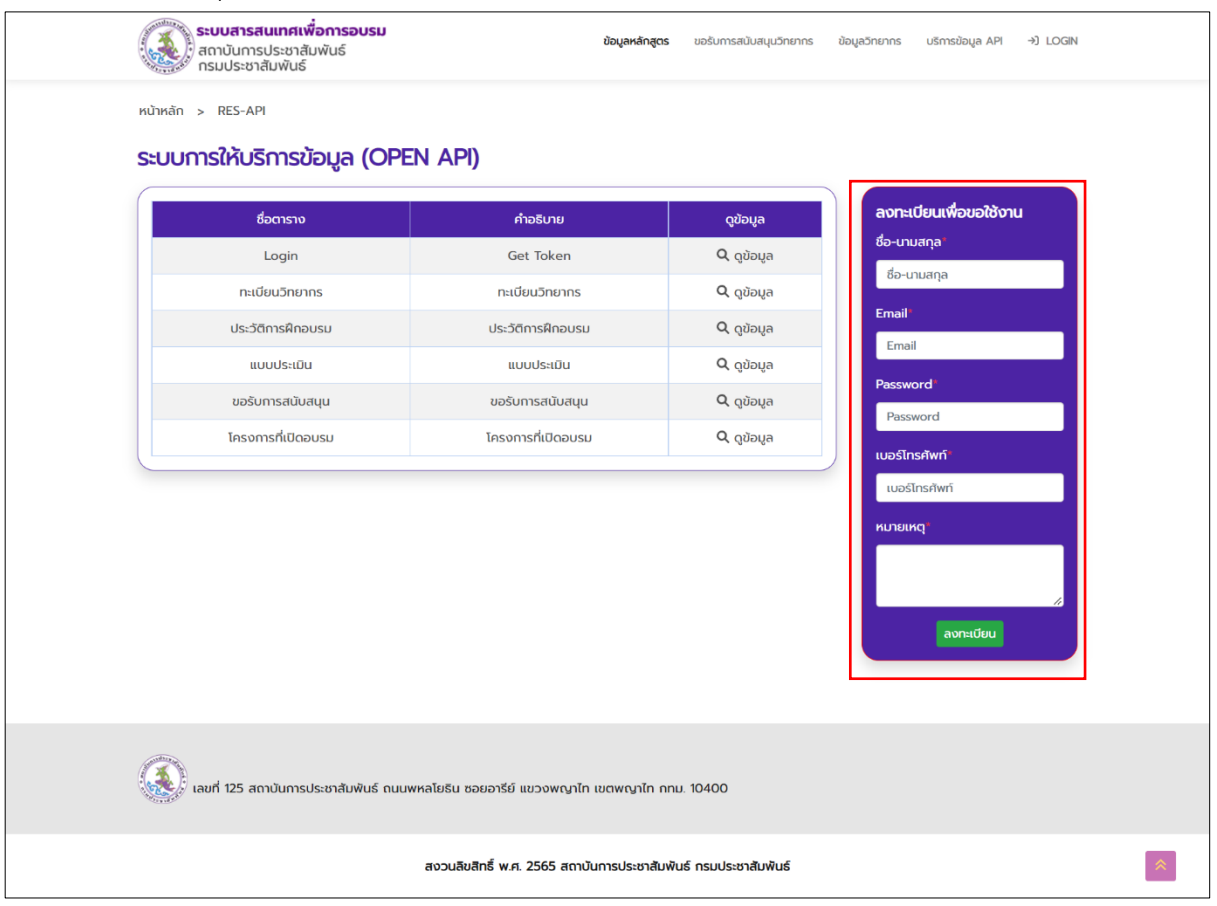

## บทที่ 2 การทดสอบเรียกใช้งาน API

#### 2.1 การทดสอบเรียกใช้งาน API

- 1. เปิดโปรแกรม Postman
- 2. คลิกปุ่ม "เพิ่ม"

| ≡ Home                                 | e Workspaces ~ API Network ~                                                                                              | Exp           | lore                                 | Q Search Postman     | <b>[</b>                 | 🗘 Invite 🔯 🗘        | C Up             | grade 🗸     | _        |      | ×     |
|----------------------------------------|----------------------------------------------------------------------------------------------------|---------------|--------------------------------------|----------------------|--------------------------|---------------------|------------------|-------------|----------|------|-------|
| 옷 Team Wo                              | rkspace New I                                                                                                    | mport         | \delta Overview                      | GET Untitled Request | +                        |                     | No               | Environment |          | ~    |       |
| Collections                            | + =                                                                                                    | 000           | Untitled Request                     |                      |                          |                     | Ē                | )Save 🗸     | 0        |      |       |
| 00<br>APIs                             | ✓ My first collection                                                                                                    |               | GET ~ Enter                          | request URL          |                          |                     |                  |             | Send     | ~    | :(2): |
| Environments                           | C First folder inside collection<br>ocr<br>posr                                                                           | >             | Params Authorization<br>Query Params | Headers (6) Body     | Pre-request Script       | Tests Settings      |                  |             | Cook     | ies  |       |
|                                        | <ul> <li>Control of the second folder inside collection</li> </ul>                                                        |               | KEY                                  |                      | VALUE                    |                     | DESCRIPTION      |             | ••• Bulk | Edit |       |
| Mock Servers                           | OET CET                                                                                                    |               | Key                                  |                      | Value                    |                     | Description      |             |          |      |       |
| Monitors<br>P( <mark>0</mark><br>Flows | Create a collection for your reque<br>A collection lets you group related requ<br>and easily set common authorization, to | ests<br>ests  |                                      |                      |                          |                     |                  |             |          |      |       |
| History                                | scripts, and variables for all requests in Create Collection                                                              | n it.         | Response                             |                      | ° • • • •                | · <del>3</del> 3.   |                  |             |          | ~    |       |
| Start worki                            | ng with your team                                                                                                    | 33%<br>Invite |                                      | Ent                  | er the URL and click Sen | d to get a response |                  |             |          |      |       |
| Online                                 | Q Find and Replace 🕞 Console                                                                                              |               |                                      |                      |                          | 🚯 Cookies           | ් Capture reques | ts 🗈 Runner | 🗓 Trash  | •    | 9 0   |

#### 3. คลิกเลือก Method "POST"

| = Home                   | Workspaces v API Network                                                                                                   | ~ Exp                     | lore                                 | Q Search Postman      | 2₊ Invite                          | \$\$ \$   | C Upgrad                      | le v   | - 0         | $\times$ |
|--------------------------|----------------------------------------------------------------------------------------------------|---------------------------|--------------------------------------|-----------------------|------------------------------------|-----------|-------------------------------|--------|-------------|----------|
| 은 Team Wor               | rkspace New                                                                                                    | Import                    | (A) Overview                         | POST Untitled Request | • + •••                            |           | No Envi                       | onment | ~           |          |
| Collections              | + =                                                                                                    | 800                       | Untitled Request                     |                       |                                    |           | 🖺 Sa                          | ve ~   | / E         |          |
| 00<br>APIs               | ✓ My first collection ☆ ····                                                                                               |                           | POST ~ Enter                         | request URL           |                                    |           |                               |        | Send v      | :@:      |
| Environments             | <ul> <li>Erist folder inside collection</li> <li>ocr</li> <li>Post</li> </ul>                                              | 5                         | Params Authorization<br>Query Params | Headers (7) Body      | Pre-request Script Tests           | Settings  |                               |        | Cookies     |          |
|                          | <ul> <li>GET</li> <li>✓          <sup>C</sup> <sup>C</sup> <sup>Second</sup> folder inside collection     </li> </ul>      |                           | KEY                                  |                       | VALUE                              |           | DESCRIPTION                   |        | • Bulk Edit |          |
| Mock Servers             | 667                                                                                                    |                           | Key                                  |                       | Value                              |           | Description                   |        |             |          |
| Monitors                 | Create a collection for your requ                                                                                          | iests                     |                                      |                       |                                    |           |                               |        |             |          |
| ¤Ç <sup>®</sup><br>Flows | A collection lets you group related req<br>and easily set common authorization,<br>scripts, and variables for all requests | uests<br>tests,<br>in it. |                                      |                       |                                    |           |                               |        |             |          |
| History                  | Create Collection                                                                                                    |                           | Response                             |                       |                                    |           |                               |        | ~           |          |
|                          |                                                                                                    |                           |                                      |                       | ° (                                |           |                               |        |             |          |
| Start working            | ng with your team                                                                                                    | 33%                       |                                      |                       |                                    |           |                               |        |             |          |
| Next: Invite a           | it least 1 person.                                                                                                    | Invite                    |                                      | Ente                  | er the URL and click Send to get a | response  |                               |        |             |          |
| 🗉 🥥 Online               | Q Find and Replace 🕞 Console                                                                                               |                           |                                      |                       | ¢                                  | Cookies d | <sup>™</sup> Capture requests | Runner | 🗊 Trash  🖭  | 9 0      |

## 4. Copy Link API SERVER ที่หน้าเว็บไซต์

|                                                     | 3000gci (Ci                                 |                                                                                               |             |       |                          |                 |          |    |
|-----------------------------------------------------|---------------------------------------------|-----------------------------------------------------------------------------------------------|-------------|-------|--------------------------|-----------------|----------|----|
| API SERVER                                          |                                             |                                                                                               |             |       |                          |                 |          |    |
| https://iprtraining.prd.                            | go.th/api/login.ph                          | q                                                                                             |             |       |                          |                 |          |    |
| Method                                              |                                             |                                                                                               |             |       |                          |                 |          |    |
| POST                                                |                                             |                                                                                               |             |       |                          |                 |          |    |
| ตัวอย่างข้อมูล Request                              |                                             |                                                                                               |             |       |                          |                 |          |    |
| "username" : "อีเมล์r<br>"password" : "รหัสผ่"<br>} | า่ได้ทำการลงทะเบียน<br>านที่ได้ทำการลงทะเบี | ",<br>ยน"                                                                                     |             |       |                          |                 |          | li |
| Header                                              |                                             |                                                                                               |             |       |                          |                 |          |    |
| KEY                                                 |                                             | VAL                                                                                           | UE          |       | Desc                     | cription        |          |    |
| Content-Typ                                         | e                                           | applicatio                                                                                    | on/json     |       | รูปแบบของค่าที่ส่        | งกลับมาจาก Se   | rver     |    |
| Parameter                                           |                                             |                                                                                               |             |       |                          |                 |          |    |
| พารามิเตล                                           | อร์                                         | Us                                                                                            | ระเภทข้อมูล |       | Operator                 |                 | คำอธิบาย |    |
| usernam                                             | e                                           |                                                                                               | string      |       |                          |                 |          |    |
| passwore                                            | d                                           |                                                                                               | string      |       |                          |                 |          |    |
| Success:200                                         |                                             |                                                                                               |             |       |                          |                 |          |    |
| Result                                              | ประเภท                                      | ข้อมูล                                                                                        |             |       | คำอธิบาย                 |                 |          |    |
| status                                              | tex                                         | <t <="" td=""><td></td><td></td><td>สถานะการรับ-ส่งข้อ</td><td>มูล</td><td></td><td></td></t> |             |       | สถานะการรับ-ส่งข้อ       | มูล             |          |    |
| token                                               | arra                                        | ау                                                                                            |             | Token | ีเช้ Authorization ในการ | เรียกใช้งาน API |          |    |
|                                                     | ชื่อฟิลด์                                   |                                                                                               |             |       | คำอธิ                    | บาย             |          |    |
|                                                     |                                             |                                                                                               |             |       |                          |                 |          |    |
|                                                     |                                             |                                                                                               |             |       |                          |                 |          |    |

| ≡ Home            | e Workspaces ~ API Netv                                                                                                    | vork ~ Exp                                                    | blore                       | Q Search Postman              | °₊ Invite                    | \$\$ \$  | C Upgrad           | ie v       | - 0       | ×     |
|-------------------|----------------------------------------------------------------------------------------------------|---------------------------------------------------------------|-----------------------------|-------------------------------|------------------------------|----------|--------------------|------------|-----------|-------|
| ᡥ Team Wo         | orkspace N                                                                                                    | New Import                                                    | 🗞 Overview                  | POST https://iprtraining.pro  | • + •••                      |          | No Envi            | ronment    | ~         |       |
| Collections       | + =                                                                                                    | 000                                                           | https://iprtraining.prd.go. | .th/api/login.php             |                              |          | 🖺 Sa               | ve ~       | 1         |       |
| O<br>OO<br>APis   | ··· My first sellection                                                                                                    |                                                               | POST V https://             | //iprtraining.prd.go.th/api/l | ogin.php                     |          |                    | s          | end ~     | ୍ବତ୍ର |
|                   | <ul> <li>Wy inst collection</li> <li>         First folder inside collection     </li> </ul>                                                                                                    | tion                                                          | Params Authorization        | Headers (7) Body              | Pre-request Script Tests     | Settings |                    |            | Cookies   |       |
|                   | ecr<br>→ Construction of the construction of the construction of th | lection                                                       | KEY                         |                               | VALUE                        |          | DESCRIPTION        | 001        | Bulk Edit |       |
| Ar .              | GET                                                                                                    |                                                               | Кеу                         |                               | Value                        |          | Description        |            |           | -     |
| Monitors<br>Plows | Create a collection for you<br>A collection lets you group relat<br>and easily set common authoriz<br>scripts, and variables for all red                                                                                                    | r requests<br>ted requests<br>zation, tests,<br>quests in it. |                             |                               |                              |          |                    |            |           |       |
| History           | Create Collection                                                                                                    |                                                               | Response                    |                               | °                            |          |                    |            | ~         | -     |
| Start worki       | ing with your team                                                                                                    |                                                               |                             |                               |                              |          |                    |            |           |       |
| Next: Invite a    | at least 1 person.                                                                                                    | 33%<br>Invite                                                 |                             |                               | Click Send to get a response | e        |                    |            |           |       |
| Online            | Q Find and Replace 🗈 Console                                                                                                    |                                                               |                             |                               |                              | Cookies  | A Capture requests | ■ Runner [ | 🗓 Trash 💽 | 8 0   |

#### 6. คลิกแท็บ Body แล้วเลือก raw โดยเขียนในรูปแบบ JSON

| = Home W                 | orkspaces ~ API Network ~ E                                                                                                    | plore                      | Q Search Postman ጰ Invite 🕸 🗘 🤡 Upgrade 🗸 —                      | $\times$ |
|--------------------------|----------------------------------------------------------------------------------------------------|----------------------------|------------------------------------------------------------------|----------|
| 은 Team Workspac          | e New Import                                                                                                    | 8 Overview                 | POST https://iprtraining.prd  +  *** No Environment  V           |          |
| Collections +            |                                                                                                    | https://iprtraining.prd.go | th/api/login.php 🖺 Save 🗸 🥒 🗐                                    |          |
| 00<br>APIs               | ✓ Mv first collection ☆ ***                                                                                                    | POST ~ https               | //iprtraining.prd.go.th/api/login.php                            | :@:      |
|                          | <ul> <li>First folder inside collection</li> </ul>                                                                                       | Params Authorization       | Headers (7) Body Pre-request Script Tests Settings Cookies       |          |
| Environments             |                                                                                                    | none form-data             | ■ x-www-form-urlencoded ■ raw ■ binary ■ GraphQL JSON ∨ Beautify |          |
| Mock Servers             | Second folder inside collection                                                                                                    | 1                          |                                                                  |          |
| Monitors CI              | reate a collection for your requests                                                                                                    |                            |                                                                  |          |
| RC A C<br>Flows an<br>SC | collection lets you group related requests<br>d easily set common authorization, tests,<br>rripts, and variables for all requests in it. |                            |                                                                  |          |
| History                  | Create Collection                                                                                                    | Response                   | ~                                                                |          |
|                          |                                                                                                    |                            | ° (                                                              |          |
| Start working wi         | th your team                                                                                                    |                            |                                                                  |          |
| Next: Invite at least    | 1 person. Invite                                                                                                    |                            | Click Send to get a response                                     |          |
|                          | d and Replace                                                                                                    |                            | (S Conkies 교환 Canture requests D Runner 道 Trash 제                | 9 0      |

7. Copy Code ตัวอย่างข้อมูล Request ที่หน้าเว็บไซต์

| หน้าหลัก > RES-                                    | -API                                         |             |             |       |                         |                 |          |   |
|----------------------------------------------------|----------------------------------------------|-------------|-------------|-------|-------------------------|-----------------|----------|---|
| ะบบการให้บริกา                                     | รข้อมูล (O                                   | PEN API)    | LOGIN       |       |                         |                 |          |   |
| API SERVER                                         |                                              |             |             |       |                         |                 |          |   |
| https://iprtraining.prd.                           | go.th/api/login.pl                           | hp          |             |       |                         |                 |          |   |
| Method                                             |                                              |             |             |       |                         |                 |          |   |
| POST                                               |                                              |             |             |       |                         |                 |          |   |
| ตัวอย่างข้อมูล Request                             |                                              |             |             |       |                         |                 |          |   |
| {<br>"username" : "อีเมล์I<br>"password" : "รหัสผ่ | ที่ได้ทำการลงทะเบียเ<br>านที่ได้ทำการลงทะเบี | ม",<br>iยน= |             |       |                         |                 |          |   |
| \$                                                 |                                              |             |             |       |                         |                 |          | 1 |
| Header<br>KEY                                      |                                              | VAL         | UE          |       | Desc                    | ription         |          |   |
| Content-Typ                                        | e                                            | applicati   | on/json     |       | รูปแบบของค่าที่ส่       | งกลับมาจาก Se   | rver     |   |
| Parameter                                          |                                              |             |             |       |                         |                 |          |   |
| พารามิเต                                           | อร์                                          | U           | ระเภทข้อมูล |       | Operator                |                 | คำอธิบาย |   |
| usernam                                            | e                                            |             | string      |       |                         |                 |          |   |
| passwor                                            | d                                            |             | string      |       |                         |                 |          |   |
| Success:200                                        |                                              |             |             |       |                         |                 |          |   |
| Result                                             | ประเภท                                       | าข้อมูล     |             |       | คำอธิบาย                |                 |          |   |
| status                                             | te                                           | xt          |             |       | สถานะการรับ-ส่งข้อเ     | <sup>1</sup> a  |          |   |
| token                                              | arr                                          | ау          |             | Token | ใช้ Authorization ในการ | เรียกใช้งาน API |          |   |
|                                                    | ชื่อฟิลด์                                    |             |             |       | คำอธิเ                  | บาย             |          |   |
|                                                    |                                              |             |             |       |                         |                 |          |   |
|                                                    |                                              |             |             |       |                         |                 |          |   |
|                                                    |                                              |             |             |       |                         |                 |          |   |
|                                                    |                                              |             |             |       | 10,400                  |                 |          |   |

8. เปิดโปรแกรม Postman นำ Link ที่ Copy มาวางในแท็บ Body

| = Home Workspaces ~ API Network ~ Ex                                                                                                    | plore                                  | Q Search Postman 😕 Invite 🕸 🗘 🤡                                         | Upgrade $\vee$        | - 0       | $\times$ |
|----------------------------------------------------------------------------------------------------|----------------------------------------|-------------------------------------------------------------------------|-----------------------|-----------|----------|
| సిని Team Workspace New Import                                                                                                    | 🛞 Overview                             | POST https://iprtraining.prd • + ***                                    | No Environment        | ~         |          |
| Collections + = •••                                                                                                    | https://iprtraining.prd.go.            | .th/api/login.php                                                       | 🖺 Save 🗸              | / E       |          |
| O<br>APIs v My first collection v us                                                                                                    | POST ~ https://                        | ://iprtraining.prd.go.th/api/login.php                                  |                       | Send ~    | ିତ୍ରୀ    |
| First folder inside collection     orr                                                                                                    | Params Authorization                   | Headers (8) Body • Pre-request Script Tests Settings                    |                       | Cookies   |          |
| Environments car                                                                                                    | none form-data                         | 🌑 x-www-form-urlencoded 🛛 💿 raw 🔘 binary 🔘 GraphQL JSON 🗸               |                       | Beautify  |          |
| Mock Servers                                                                                                    | 1<br>2 "username<br>3 "password<br>4 3 | " : "อีเมล์ที่ได้ทำการดงทะเบียน",<br>" : "รหัดผ่านที่ได้ทำการดงทะเบียน" |                       | T         |          |
| Monitors Create a collection for your requests                                                                                                    |                                        |                                                                         |                       |           | 1        |
| or         G         A collection lets you group related requests           Flows         and easily set common authorization, tests, scripts, and variables for all requests in it. |                                        |                                                                         |                       |           |          |
| History Create Collection                                                                                                    | Response                               |                                                                         |                       | ~         |          |
|                                                                                                    |                                        | ° ( · · · <del>7</del> 3)                                               |                       |           |          |
| Start working with your team                                                                                                    |                                        |                                                                         |                       |           |          |
| Next: Invite at least 1 person. Invite                                                                                                    |                                        | Click Send to get a response                                            |                       |           |          |
| Online Q Find and Replace      Console                                                                                                    |                                        | 🚯 Cookies 🛷 Capt                                                        | ure requests 🗈 Runner | 🗊 Trash 🗈 | 9 0      |

9. กรอก Username และ Password ที่ได้ทำการลงทะเบียน

| = Home Workspaces ~ API Network ~ E                                                                                                    | xplore                                 | Q. Search Postman 🕺 Invite 🕸 🗘 🥥 Upgrade 🗸 — 🗆 🔅                 |
|----------------------------------------------------------------------------------------------------|----------------------------------------|------------------------------------------------------------------|
| 옷 Team Workspace New Impor                                                                                                    | 8 Overview                             | POST https://iptraining.prd  + *** No Environment  V E           |
| Collections + = +                                                                                                    | https://iprtraining.prd.go             | o.th/api/login.php 🖺 Save 🗸 🥖 🖻 🔇                                |
| oo<br>APis                                                                                                    | POST ~ https                           | s://jprtraining.prd.go.th/api/login.php                          |
| Vour collection                                                                                                    | Params Authorization                   | Headers (8) Body • Pre-request Script Tests Settings Cookies     |
| Environments Authorization                                                                                                    | none form-data                         | ● x-www-form-urlencoded ● raw ● binary ● GraphQL JSON ∨ Beautify |
| Mock Servers Type mmay -                                                                                                    | 1<br>2 "usernamu<br>3 "password<br>4 ] | me" : "kanya.nokwichian@gmail.com",<br>d" : "654321 <sup>a</sup> |
| Create a collection for your requests     or          A collection lets you group related requests         A collection lets you group related requests         and easily set common authorization, tests,         scripts, and variables for all requests in it. |                                        |                                                                  |
| History Create Collection                                                                                                    | Response                               | ° ,                                                              |
| Start working with your team                                                                                                    |                                        |                                                                  |
| Next: Invite at least 1 person. Invite                                                                                                    |                                        | Click Send to get a response                                     |
| Online Q Find and Replace      Console                                                                                                    |                                        | 🚯 Cookies ൾ Capture requests 🗈 Runner 🍈 Trash 💮 😌                |

10. คลิกแท็บ Authorization เลือก Type "Bearer Token"

| = Home                       | e Wo        | rkspaces ~ API Network                                                | ~ Exp              | blore                                                                         | Q Search Postm               | an                          | 🖧 Invite                                                     | \$\$ \$                                | $\odot$                        | Upgrade V                                         | - 0                      | ×   |
|------------------------------|-------------|-----------------------------------------------------------------------|--------------------|-------------------------------------------------------------------------------|------------------------------|-----------------------------|--------------------------------------------------------------|----------------------------------------|--------------------------------|---------------------------------------------------|--------------------------|-----|
| දී Team Wo                   | rkspace     | New                                                                   | Import             | 🗞 Overview                                                                    | POST https://iprtrain        | ing.prd 鱼                   | POST https://iprtraining.prd ●                               | + •••                                  |                                | No Environment                                    |                          | ~ E |
| Collections                  | +           |                                                                       | 000                | https://iprtraining.prd.go                                                    | .th/api/login.php            |                             |                                                              |                                        |                                | 🖺 Save 🗸                                          | 1                        |     |
| 00<br>APIs                   |             | Your collecton • + ***                                                |                    | POST v https                                                                  | ://iprtraining.prd.go.t      | h/api/login.                | php                                                          |                                        |                                |                                                   | Send ~                   | :⊕: |
|                              |             | Your collection                                                       |                    | Params Authorization                                                          | Headers (9)                  | Body •                      | Pre-request Script Tests                                     | Settings                               | 5                              |                                                   | Cookies                  |     |
| Environments<br>Mock Servers | <<br>Cre    | Authorization •                                                       | uests              | Type Beare<br>The authorization h automatically gener<br>send the request. Le | r v (i) H                    | eads up! Ti<br>bilaborative | hese parameters hold sensitiv<br>e environment, we recommend | ve data. To k<br>d using varia<br>Toke | eep this data<br>bles. Learn r | a secure while work<br>nore about <u>variable</u> | ing in a →<br><u>s</u> ≉ |     |
| o( <mark>0</mark><br>Flows   | A co<br>and | llection lets you group related re<br>easily set common authorization | quests<br>, tests, | Be                                                                            | l Key<br>arer Token          |                             |                                                              |                                        |                                |                                                   |                          |     |
| 4)<br>History                | scri        | pts, and variables for all requests                                   | s in it.           | Body Cookies (1) Ba                                                           | sic Auth                     | _                           |                                                              | \$                                     | 200 OK 20                      | 3 ms 586 B Save                                   | e Response               | -   |
|                              |             |                                                                       |                    | Pretty Raw OA<br>1 {<br>2 "sta OA<br>3 "toky                                  | uth 1.0<br>uth 2.0           | JSON<br>35f1a5b             | ✓ →                                                          |                                        |                                |                                                   | i Q                      | _   |
| Start worki                  | ing with    | i your team                                                           |                    | 4 } Ha                                                                        | wk Authentica                |                             |                                                              |                                        |                                |                                                   |                          |     |
| Next: Invite a               | it least 1  | person.                                                               | 33%<br>Invite      | AV                                                                            | /S Signature<br>LM Authentic |                             |                                                              |                                        |                                |                                                   |                          |     |
| Online                       | Q Find      | and Replace 🕞 Console                                                 |                    |                                                                               |                              |                             | ©.                                                           | Cookies c                              | Capture rec                    | quests 🗈 Runner                                   | 🗓 Trash 🛛                | 80  |

## 11. จากนั้นคลิกปุ่ม "Send"

| Team Workspace                                                                                                    | New Import                                                                                                    | & Overview                                                            | POST https://iprtraining.prd 🧕                                                                 | POST https://iprtraining.prd • + *** | No Environment              | $\sim$        |
|----------------------------------------------------------------------------------------------------|----------------------------------------------------------------------------------------------------|-----------------------------------------------------------------------|------------------------------------------------------------------------------------------------|--------------------------------------|-----------------------------|---------------|
| lections + =                                                                                                    | 000                                                                                                    | https://iprtraining.pr                                                | d.go.th/api/login.php                                                                          |                                      | 🖺 Save 🗸                    | /             |
| oo<br>APIs market                                                                                                    |                                                                                                    | POST v I                                                              | https://iprtraining.prd.go.th/api/login.p                                                      | bhp                                  |                             | Send 🗸        |
| Your collect                                                                                                    | tion • + •••                                                                                                    | Params Authoriza                                                      | tion • Headers (9) Body •                                                                      | Pre-request Script Tests Settings    |                             | Cookies       |
| Authorizati                                                                                                    | on •                                                                                                    | none form-da                                                          | ita 🔘 x-www-form-urlencoded 🧃                                                                  | raw 🖲 binary 🌑 GraphQL JSON 🗸        |                             | Beautify      |
| Servers Type                                                                                                    | Piter -                                                                                                    | 1 §<br>2 "user<br>3 "pass                                             | name" : "kanya.nokwichian@gma:<br>word" : "654321"                                             | il.com",                             |                             |               |
| 29                                                                                                    |                                                                                                    | 4 3                                                                   |                                                                                                |                                      |                             |               |
| nitors Create a coll                                                                                                    | ection for your requests                                                                                                    |                                                                       |                                                                                                |                                      |                             |               |
| create a coll           X <sup>O</sup> <sub>O</sub> A collection let           ows         and easily set 6                                                                                         | ection for your requests<br>s you group related requests<br>common authorization, tests,                                                          |                                                                       |                                                                                                |                                      |                             |               |
| Create a coll           x0         A collection let           ows         and easily set of           scripts, and via         Scripts, and via                                                     | ection for your requests<br>s you group related requests<br>common authorization, tests,<br>ariables for all requests in it.                      | Body Cookies (1)                                                      | Headers (12) Test Results                                                                      | <b>e</b> 200                         | OK 203 ms 586 B <b>Sa</b> r | ve Response 🗸 |
| Create a coll           C         A collection let           and easily set of scripts, and vio         Scripts, and vio                                                                            | ection for your requests<br>s you group related requests<br>common authorization, tests,<br>ariables for all requests in it.<br>reate Collection  | Body Cookies (1) F<br>Pretty Raw                                      | Headers (12) Test Results Preview Visualize JSON                                               | €8 200                               | OK 203 ms 586 B Sa          | ve Response ~ |
| Create a coll         Create a coll           C         A collection let           wws         and easily set           scripts, and vo         C           tory         C                          | lection for your requests<br>s you group related requests<br>common authorization, tests,<br>ariables for all requests in it.<br>reate Collection | Body Cookies (1) F<br>Pretty Raw                                      | Headers (12) Test Results Preview Visualize JSON s": "success",                                | € 200                                | OK 203 ms 586 B Sar         | ve Response V |
| itters         Create a coll           d <sup>6</sup> <sub>0</sub> A collection let           ows         and easily set           scripts, and vi         scripts, and vi           tory         C | ection for your requests<br>s you group related requests<br>common authorization, tests,<br>ariables for all requests in it.<br>reate Collection  | Body Cookies (1) +<br>Pretty Raw<br>1 2 * statu<br>3 4 1<br>2 * statu | Headers (12) Test Results Preview Visualize JSON s*: *success*, *: *2fe8a29a00ff0e74e335f1a5ba | 200 > = adcc2b384324ad7*             | OK 203 ms 586 B Sa          | ve Response ~ |

12. โปรแกรมจะแสดงข้อมูล และทำการ Copy Token

| Team Workspace       | New Import                                                                                            | 6 Overview                       | POST https://iprtraining.prd 😐                   | POST https://iprtraining.prd • + *** | No Environment                   | ~  |
|----------------------|----------------------------------------------------------------------------------------------------|----------------------------------|--------------------------------------------------|--------------------------------------|----------------------------------|----|
| n + ≡                | 909                                                                                                   | https://iprtraining.p            | rd.go.th/api/login.php                           |                                      | 🖺 Save 🗸 🥖 🗐                     |    |
| 00                   |                                                                                                    | POST ~                           | https://iprtraining.prd.go.th/api/login          | .php                                 | Send                             | ~  |
| C Your               | collection • + ····                                                                                   | Params Authoriza                 | tion • Headers (9) Body •                        | Pre-request Script Tests Settings    | Cookie                           | s  |
| autho                | rization •                                                                                            | none                             | ata 🔍 x-www-form-urlencoded                      | 🖲 raw 🕘 binary 🌑 GraphQL JSON        | <ul> <li>✓ Beautif</li> </ul>    | ly |
| Servers Typ          | e Altiny                                                                                              | 1<br>2 "usei<br>3 "pass          | mame" :-"kanya.nokwichian@gm<br>word" :-"654321" | ail.com",                            |                                  | 1  |
| nitors Create a      | collection for your requests<br>n lets you group related requests<br>set common authorization, tests, | 4 1                              |                                                  |                                      |                                  | 1  |
| Scripts, ar          | nd variables for all requests in it.                                                                  | Body Cookies (1)                 | Headers (12) Test Results                        | 20                                   | 00 OK 203 ms 586 B Save Response | ~  |
| story                | Create Collection                                                                                     | Pretty Raw                       | Preview Visualize JSON                           | ✓ IP                                 |                                  | Ê  |
|                      |                                                                                                    | 1<br>2 "statu<br>3 "token<br>4 3 | s": "success",<br>": "2fe8a29a00ff0e74e335f1a5   | badcc2b384324ad7*                    |                                  | -  |
| it working with your | team                                                                                                  |                                  |                                                  |                                      |                                  |    |

#### 13. คลิกเมนูบริการข้อมูล API

### 14. คลิกปุ่ม "ดูข้อมูล" ที่ต้องการ

| numan > RES-AFI             |                    |                     |                        |
|-----------------------------|--------------------|---------------------|------------------------|
| ระบบการให้บริการข้อมูล (OPE | EN API)            |                     |                        |
| ชื่อตาราง                   | ค่ำอธิบาย          | ดูข้อมูล            | ลงทะเบียนเพื่อขอใช้งาน |
| Login                       | Get Token          | <b>Q</b> ดูข้อมูล   | ชื่อ-นามสกุล"          |
| ทะเบียนวิทยากร              | ทะเบียนวิทยากร     | <b>Q</b> , ດູນ້ອມູລ | ชื่อ-นามสกุล           |
| ประวัติการฝึกอบรม           | ประวัติการฝึกอบรม  | <b>Q</b> , ດູນ້ອມູລ | Email                  |
| แบบประเมิน                  | แบบประเมิน         | <b>Q</b> , ດູນ້ອມູລ | Email                  |
| ขอรับการสนับสนุน            | ขอรับการสนับสนุน   | <b>Q</b> , ດູນ້ອມູລ | Password"              |
| โครงการที่เปิดอบรม          | โครงการที่เปิดอบรม | <b>Q</b> ດູນ້ອມູລ   | Password               |
|                             |                    |                     | เบอร์โทรศัพท์"         |
|                             |                    |                     | เบอร์โทรศัพท์          |
|                             |                    |                     | หมายเหตุ"              |
|                             |                    |                     |                        |
|                             |                    |                     |                        |
|                             |                    |                     | ลงทะเบียน              |
|                             |                    |                     |                        |
|                             |                    |                     |                        |
|                             |                    |                     |                        |
|                             |                    |                     |                        |
| <u>a</u>                    |                    | 10.100              |                        |

- 15. เปิดโปรแกรม Postman
- 16. คลิกปุ่ม "เพิ่ม"

| = Home Workspaces ~ API Network ~ Ex                                                                                                    | Ore Q Search Postman                                                                        | 🙏 Invite 🕸 🗘 🧿 Upgrade 🗸 — 🗆 🗙                      |
|----------------------------------------------------------------------------------------------------|---------------------------------------------------------------------------------------------|-----------------------------------------------------|
| °°∩ Team Workspace New Import                                                                                                    | Overview POST https://iprtraining.prd ● + ●●                                                | No Environment 🗸 🖽                                  |
| Collections + =                                                                                                    | https://iprtraining.prd.go.th/api/login.php                                                 | 🖺 Save 🗸 🥒 🗐                                        |
| OO APIs                                                                                                    | POST ~ https://iprtraining.prd.go.th/api/login.php                                          | Send 🗸 🖓                                            |
| Your collection + + + + + + + + + + + + + + + + + + +                                                                                                    | Params Authorization Headers (10) Body Pre-request Scr                                      | ript Tests Settings Cookies                         |
| Mock Servers                                                                                                    | 1     "username"-:-"kanya.nokwichian@gmail.com",       3    ""password"-:-"654321"          | y e orapinol. Jobn V Beautity                       |
| Monitors         Create a collection for your requests           orgo         A collection lets you group related requests           Plows         and easily set common authorization, tests, scripts, and variables for all requests in it. | * g                                                                                         |                                                     |
| History Create Collection                                                                                                    | Body Cookles (1) Headers (13) Test Results Pretty Raw Preview Visualize JSON V              |                                                     |
| Start working with your team<br>33%<br>Next: Invite at least 1 person. Invite                                                                                                    | 1 4<br>2 "status": "success",<br>3 *token": "b484242624dde0150e4bb7fcb63cabf0cd54bbc<br>4 # | .4*<br>I                                            |
| Online Q Find and Replace      Console                                                                                                    |                                                                                             | 🚯 Cookies ঔ Capture requests 🗉 Runner 🍈 Trash 💮 😁 🔅 |

#### 17. คลิกเลือก Method "POST"

| ≡ Home                             | e Wor                      | kspaces ~ API                                                                                                    | Network ~ Exp                                                                     | lore                 | Q Search Postman             | °≁ Invite                         | ŵ ¢      | Ô                            | Jpgrade ~      | _     |           | $\times$        |
|------------------------------------|----------------------------|----------------------------------------------------------------------------------------------------|-----------------------------------------------------------------------------------|----------------------|------------------------------|-----------------------------------|----------|------------------------------|----------------|-------|-----------|-----------------|
| උදි Team Wo                        | rkspace                    |                                                                                                    | New Import                                                                        | 🛞 Overview           | POST https://iprtraining.pro | POST Untitled Request             | + •      | 00                           | lo Environment |       | $\sim$    |                 |
| Collections                        | +                          | Ŧ                                                                                                    | 000                                                                               | Untitled Request     |                              |                                   |          |                              | 🖹 Save 🗸       | Ø     |           |                 |
| 00<br>APIs                         |                            | Your collecton                                                                                                    | +                                                                                 | POST ~ Er            | iter request URL             |                                   |          |                              |                | Send  | i ~       | :@:             |
| Environments                       | <                          | Your collection                                                                                                   |                                                                                   | Params Authorization | on Headers (6) Body          | Pre-request Script Tests          | Settings |                              |                | C     | ookies    |                 |
| Mock Servers                       |                            | Туре лякеу                                                                                                    | v                                                                                 | KEY                  |                              | VALUE                             |          | DESCRIPTIO                   | N              | 000   | Bulk Edit |                 |
| Monitors<br>¤C<br>Flows<br>History | Cre<br>A co<br>and<br>scri | ate a collection for<br>lection lets you group<br>easily set common au<br>ots, and variables for<br>Create Collec | your requests<br>o related requests<br>thorization, tests,<br>all requests in it. | Response             |                              |                                   |          |                              |                |       | ~         | -               |
| Start worki                        | ing with                   | your team                                                                                                    | 33%<br>Invite                                                                     |                      | Ente                         | r the URL and click Send to get a | response |                              |                |       |           |                 |
| I ⊘ Online                         | Q Find                     | and Replace 🛛 🗔 Cor                                                                                               | nsole                                                                             |                      |                              | 6                                 | Cookies  | el <sup>b</sup> Capture requ | ests 🗈 Runner  | 1 Tra | ash 🖭     | <del>9</del> () |

## 18. Copy Link API SERVER ที่หน้าเว็บไซต์

| API SERVER                             |                  |          |                          |                |  |  |
|----------------------------------------|------------------|----------|--------------------------|----------------|--|--|
| https://iprtraining.prd.go.th/api/cre  | ateApi.php       |          |                          |                |  |  |
| Method                                 |                  |          |                          |                |  |  |
| POST                                   |                  |          |                          |                |  |  |
| ตัวอย่างข้อมูล Request                 |                  |          |                          |                |  |  |
| {<br>"flag" : "lecturer",<br>"id" : "" |                  |          |                          |                |  |  |
| 1                                      |                  |          |                          |                |  |  |
| Header                                 |                  |          |                          |                |  |  |
| KEY                                    | VALUE            |          | Descript                 | ion            |  |  |
| Content-Type                           | application/json |          | รูปแบบของค่าที่ส่งกลัเ   | มมาจาก Server  |  |  |
| Authorization                          | Bearer Token     |          | Token จะได้รับจาก A      | PI POST Login  |  |  |
| Parameter                              |                  |          |                          | <i></i>        |  |  |
| พารามเตอร                              | บระเภทขอมูล      |          | Operator                 | คาอธบาย        |  |  |
| flag                                   | น้อความ          |          | -                        | ประเภท         |  |  |
| Success:200                            |                  |          |                          |                |  |  |
| Result                                 | ประเภทข้อมูล     |          | คำ                       | อธิบาย         |  |  |
| status                                 | text             |          | สถานะกา                  | รรับ-ส่งข้อมูล |  |  |
| message                                | array            | ဗုလံစပူခ |                          |                |  |  |
|                                        |                  |          |                          |                |  |  |
| ชื่อฟิล                                | á                |          | คำอธิบาย                 |                |  |  |
| LEC_ADD                                | RESS             |          | ที่อยู่ปัจุบัน           |                |  |  |
| LEC_BIRT                               | AME              |          | รันเดอบบเกด<br>ชื่อ (TH) |                |  |  |
| LEC_FNAM                               | IE_EN            |          | ชื่อ (EN)                |                |  |  |
| LEC_IDC                                | ARD              |          | เลขบัตรประชาชน           |                |  |  |
| LEC_LECTUR                             | E_TYPE           |          | ประเภทวิทยากร            |                |  |  |
| LEC_LN/                                | AME              |          | นามสกุล (TH)             |                |  |  |
| LEC_LNAM                               | IE_EN            |          | นามสกุล (EN)             |                |  |  |
| LEC_NICK                               | NAME             |          | ชื่อเล่น                 |                |  |  |
| LEC_SK                                 | AR               |          | ความสามารถ               | Snenne         |  |  |
| LECTURERL                              | REGIS_ID         |          | ID                       | 10113          |  |  |
| PREFIX_N                               | AME              |          | คำนำหน้า                 |                |  |  |
|                                        |                  |          |                          |                |  |  |
|                                        |                  |          |                          |                |  |  |

19. เปิดโปรแกรม Postman นำ Link ที่ Copy มาวางในช่อง Enter Request URL

| = Home                       | e Works                                     | paces 🗸 🛛 API Network 🗸                                                                                                    | Exp                             | olore                      | Q Search Postman              | P₊ Invite                          | \$<br>\$ | Q Upg                      | rade $\vee$ | - 🗆         | $\times$     |
|------------------------------|---------------------------------------------|----------------------------------------------------------------------------------------------------|---------------------------------|----------------------------|-------------------------------|------------------------------------|----------|----------------------------|-------------|-------------|--------------|
| 위 Team Wo                    | orkspace                                    | New                                                                                                    | mport                           | 🗞 Overview                 | POST https://iprtraining.pr   | 9 • POST https://iprtraining.prd • | + •      | No E                       | nvironment  | ~           |              |
| Collections                  | + =                                         |                                                                                                    | 000                             | https://iprtraining.prd.go | .th/api/createApi.php         |                                    |          | 6                          | Save ~      | 1           |              |
| oo<br>APIs                   | _                                           |                                                                                                    |                                 | POST V https               | ://iprtraining.prd.go.th/api/ | createApi.php                      |          |                            |             | Send ~      | ୍କେ          |
| Environments                 | Ye                                          | Your collection                                                                                                    |                                 | Params Authorization       | Headers (8) Body              | Pre-request Script Tests           | Settings |                            |             | Cookies     |              |
| Mock Servers                 |                                             | Туре лякиу ~                                                                                                    |                                 | KEY<br>Key                 |                               | VALUE<br>Value                     |          | DESCRIPTION<br>Description |             | Bulk Edit   |              |
| Monitors<br>Plows<br>Mistory | Create<br>A collect<br>and easi<br>scripts, | a collection for your reque<br>tion lets you group related requ<br>ly set common authorization, t<br>and variables for all requests i<br>Create Collection | ests<br>lests<br>ests,<br>n it. | Response                   |                               | ° 60                               |          |                            |             | v           |              |
| Start worki                  | <b>ing with yo</b><br>at least 1 per        | son.                                                                                                    | 33%<br>Invite                   |                            |                               | Click Send to get a response       |          |                            |             |             |              |
| Online                       | Q Find and                                  | Replace 🕞 Console                                                                                                    |                                 |                            |                               | 6                                  | Cookies  | dh Capture requests        | Runner      | 🗓 Trash 🛛 🕀 | <del>0</del> |

20. คลิกแท็บ Body แล้วเลือก raw โดยเขียนในรูปแบบ JSON

| = Home Workspaces ~ API N                                                                                                    | letwork ~ Exp                                                                 | olore                    | Q Search Postman                      |                                | \$ \$             | Upgrade $\lor$   | - 0       | $\times$ |
|----------------------------------------------------------------------------------------------------|-------------------------------------------------------------------------------|--------------------------|---------------------------------------|--------------------------------|-------------------|------------------|-----------|----------|
| දිදි Team Workspace                                                                                                    | New Import                                                                    | & Overview               | POST https://iprtraining.prd ●        | POST https://iprtraining.prd ● | + 000             | No Environment   | ~         |          |
| Collections + =                                                                                                    | 000                                                                           | https://iprtraining.prd. | go.th/api/createApi.php               |                                |                   | 🖺 Save 🗸         | /         |          |
| O<br>APis                                                                                                    |                                                                               | POST ~ ht                | tps://iprtraining.prd.go.th/api/creat | teApi.php                      |                   |                  | Send ~    | :@:      |
| Your collection                                                                                                    | +                                                                             | Params Authorizatio      | on Headers (9) Body Pr                | re-request Script Tests        | Settings          |                  | Cookies   |          |
| Environments < Authorization •                                                                                                    |                                                                               | none form-data           | x-www-form-urlencoded                 | 🖲 raw 🔵 binary 🗶 Graph         | nQL JSON ~        |                  | Beautify  |          |
| Mock Servers Type APTKey                                                                                                    | v                                                                             | 1                        |                                       |                                |                   |                  |           |          |
| Create a collection for y           Monitors         Create a collection for y           wig         A collection lets you group i           Flows         and easily set common auth           scripts, and variables for al           History         Create Collection | your requests<br>related requests<br>horization, tests,<br>II requests in it. | Duraura                  |                                       |                                |                   |                  |           |          |
| Start working with your team                                                                                                    | 33%                                                                           | Response                 |                                       |                                |                   |                  | ×         |          |
| Next: Invite at least 1 person.                                                                                                    | Invite                                                                        |                          |                                       | Click Send to get a response   |                   |                  |           |          |
| Online O Find and Replace     Cons                                                                                                    | sole                                                                          |                          |                                       | G                              | Cookies 🔥 Capture | requests  Runner | III Trash | 8 0      |

21. Copy Code ตัวอย่างข้อมูล Request ที่หน้าเว็บไซต์

|                                             |                     | -     |                             |             |
|---------------------------------------------|---------------------|-------|-----------------------------|-------------|
| ะบบการใหบรการขอมูล ((                       | DPEN API)   n:luguo | ทยากร |                             |             |
| API SERVER                                  |                     |       |                             |             |
| https://iprtraining.prd.go.th/api/creat     | eApi.php            |       |                             |             |
| Method                                      |                     |       |                             |             |
| POST                                        |                     |       |                             |             |
| ตัวอย่างข้อมูล Request                      |                     |       |                             |             |
| {<br>"Rag" : "lecturer",  <br>"id" : "<br>} |                     |       |                             | h.          |
| Header                                      |                     |       |                             |             |
| KEY                                         | VALUE               |       | Descriptio                  | n           |
| Content-Type                                | application/json    |       | รูปแบบของค่าที่ส่งกลับมา    | าอาก Server |
| Authorization                               | Bearer Token        |       | Token จะได้รับจาก API I     | POST Login  |
| Parameter                                   |                     |       |                             |             |
| พารามิเตอร์                                 | ประเภทข้อมูล        |       | Operator                    | คำอธิบาย    |
| id                                          | ตัวเลข              |       | =                           | คีย์ข้อมูล  |
| flag                                        | ข้อความ             |       | -                           | ประเภท      |
| Success:200                                 |                     |       |                             |             |
| Result                                      | ประเภทข้อมูล        |       | คำอธิ                       | บาย         |
| status                                      | text                |       | สถานะการรับ                 | ม-ส่งข้อมูล |
| message                                     | array               |       | <b>ບ</b> ຸດນັ <i></i> ຍ     | อมูล        |
| 4                                           |                     |       |                             |             |
| ชอพลด                                       | ····                |       | คาอรบาย                     |             |
| LEC_ADDRE                                   | .55                 |       | ทอยูปอุบน                   |             |
|                                             | IC .                |       | ວັດເດັອດປາເດ                |             |
|                                             | EN                  |       | ชื่อ (FN)                   |             |
| LEC IDCAF                                   | RD                  |       | (ละเกิดรูประกาศ)            |             |
| LEC_LECTURE                                 | TYPE                |       | ประเภทวิทยากร               |             |
| LEC_LNAN                                    | 1E                  |       | นามสกูล (TH)                |             |
| LEC_LNAME                                   | _EN                 |       | นามสกุล (EN)                |             |
| LEC_NICKNA                                  | ME                  |       | ชื่อเล่น                    |             |
| LEC_SKIL                                    | L                   |       | ความสามารถ                  |             |
| LEC_YEA                                     | R                   |       | ปีงบประมาณที่เข้ามาเป็นวิทย | ยากร        |
| LECTURERL_RE                                | GIS_ID              |       | ID                          |             |
| PREFIX_NA                                   | ME                  |       | คำนำหน้า                    |             |
|                                             |                     |       |                             |             |
|                                             |                     |       |                             |             |
|                                             |                     |       |                             |             |
|                                             |                     |       |                             |             |

22. เปิดโปรแกรม Postman นำ Link ที่ Copy มาวางในแท็บ Body

| = Home Works                | paces 🗸 API Network 🗸 Exp                                                                                                | blore                                | Q Search Postman                     | ⊱ Invite                       | \$ \$ \$                       | Upgrade $\vee$    | - 🗆        | $\times$ |
|-----------------------------|----------------------------------------------------------------------------------------------------|--------------------------------------|--------------------------------------|--------------------------------|--------------------------------|-------------------|------------|----------|
| ്റ് Team Workspace          | New Import                                                                                                    | 🗞 Overview                           | POST https://iprtraining.prd ●       | POST https://iprtraining.prd ● | + 000                          | No Environment    | ~          |          |
| Collections + =             | 000                                                                                                    | https://iprtraining.prd              | .go.th/api/createApi.php             |                                |                                | 🖺 Save 🗸          | <b>/</b>   |          |
| OO<br>APIs                  |                                                                                                    | POST ~ ht                            | tps://iprtraining.prd.go.th/api/crea | teApi.php                      |                                |                   | Send ~     | :@:      |
| e. w                        | our collection                                                                                                    | Params Authorizati                   | on Headers (9) Body •                | Pre-request Script Tests       | Settings                       |                   | Cookies    |          |
| Environments <              | uthorization .                                                                                                    | none form-data                       | a 🔍 x-www-form-urlencoded            | 🖲 raw 🛛 binary 🔍 Graph         | QL JSON 🗸                      |                   | Beautify   |          |
| Mock Servers                | Туре ликну 🗸                                                                                                    | 1 1<br>2 "flag" : "lo<br>3 "id" : "" | ecturer",                            |                                |                                |                   | 1          |          |
| Monitors Create             | a collection for your requests                                                                                           | 4 }                                  |                                      |                                |                                |                   | 1          |          |
| Flows and eas<br>scripts    | tion lets you group related requests<br>illy set common authorization, tests,<br>, and variables for all requests in it. |                                      |                                      |                                |                                |                   |            |          |
| History                     | Create Collection                                                                                                    | Response                             |                                      |                                |                                |                   | $\sim$     |          |
|                             |                                                                                                    |                                      |                                      |                                |                                |                   |            |          |
| Start working with yo       | our team                                                                                                    |                                      |                                      | and is                         |                                |                   |            |          |
| Next: Invite at least 1 per | rson. Invite                                                                                                    |                                      |                                      | Click Send to get a response   |                                |                   |            |          |
| Online Q Find and           | i Replace 🗈 Console                                                                                                    |                                      |                                      | 6                              | Cookies d <sup>b</sup> Capture | requests 🗈 Runner | 🗊 Trash  😥 | 9 ()     |

23. คลิกแท็บ Authorization เลือก Type "Bearer Token"

| = Home         | e Workspaces ~ API Netwo                                                                                                    | ork ~ Exp                                              | blore                                                                                           | Q Search Postman                                                                                 | 2. Invite                                                                    | \$\$ \$ <b>©</b>                                              | Upgrade V                                                                            | - 0       | $\times$ |
|----------------|----------------------------------------------------------------------------------------------------|--------------------------------------------------------|-------------------------------------------------------------------------------------------------|--------------------------------------------------------------------------------------------------|------------------------------------------------------------------------------|---------------------------------------------------------------|--------------------------------------------------------------------------------------|-----------|----------|
| 은 Team Wo      | Ne                                                                                                    | w Import                                               | 8 Overview                                                                                      | POST https://iprtraining                                                                         | g.prd • POST https://iprtraining.prd •                                       | + 000                                                         | No Environment                                                                       | ~         | 8        |
| Collections    | + =                                                                                                    | 000                                                    | https://iprtraining.pro                                                                         | d.go.th/api/createApi.php                                                                        |                                                                              |                                                               | Save V                                                                               | / E       |          |
| 00<br>APIs     | C Your collecton                                                                                                    |                                                        | POST ~ h                                                                                        | attps://iprtraining.prd.go.th/a                                                                  | api/createApi.php                                                            |                                                               | s                                                                                    | end 🗸     | :0:      |
|                | Your collection                                                                                                    |                                                        | Params Authorizat                                                                               | tion • Headers (10)                                                                              | Body • Pre-request Script Test:                                              | s Settings                                                    |                                                                                      | Cookies   |          |
| Environments   | Create a collection for your n<br>A collection lets you group relate<br>and easily set common authoriza<br>scripts, and variables for all requ | requests<br>d requests<br>tion, tests,<br>uests in it. | Type B<br>The authorization h<br>automatically gener<br>send the request. Li<br>authorization > | eearer v () Hea<br>coli<br>Inherit auth from<br>No Auth<br>API Key<br>Bearer Token<br>Basic Auth | ds up! These parameters hold sensitiv<br>aborative environment, we recommenc | e data. To keep this<br>d using variables. Lea<br>e758b4490at | data secure while working<br>m more about <u>variables</u> /<br>p5b1bbe8d6624cd66c14 | g in a X  |          |
| History        | Create Collection                                                                                                    |                                                        | Response                                                                                        | Digest Auth<br>OAuth 1.0<br>OAuth 2.0                                                            | °                                                                            |                                                               |                                                                                      | ~         |          |
| Start worki    | ing with your team                                                                                                    |                                                        |                                                                                                 | Hawk Authentica                                                                                  |                                                                              |                                                               |                                                                                      |           |          |
| Next: Invite a | at least 1 person.                                                                                                    | 33%<br>Invite                                          |                                                                                                 | NTLM Authentic                                                                                   | Click Send to get a response                                                 |                                                               |                                                                                      |           |          |
| I ⊘ Online     | Q Find and Replace 🗈 Console                                                                                                    |                                                        |                                                                                                 |                                                                                                  | 6                                                                            | Cookies dh Capture                                            | requests 🗈 Runner 🗓                                                                  | 🖥 Trash 💀 | 8 0      |

24. นำ Token ที่ Copy มาใส่ในช่อง Token

| ≡ Home              | Workspaces ~ API Network ~ 1                        | Explore                                                                                      | Q Search Postman                                                                                                | °₊ Invite                       | \$ ¢ 🔇                                                           | Upgrade V                                                                     | - 🗆        | $\times$      |
|---------------------|-----------------------------------------------------|----------------------------------------------------------------------------------------------|----------------------------------------------------------------------------------------------------|---------------------------------|------------------------------------------------------------------|-------------------------------------------------------------------------------|------------|---------------|
| 은 Team Worksp       | New Impor                                           | t 🗞 Overview                                                                                 | POST https://iprtraining.prd ●                                                                                  | GET https://iprtraining.prd.ç 鱼 | + 000                                                            | No Environment                                                                | ~          |               |
| Collections +       |                                                     | https://iprtraining.                                                                         | .prd.go.th/api/createApi.php                                                                                    |                                 |                                                                  | 🖒 Save 🗸                                                                      |            |               |
| 00<br>APIs          | Your collecton • + ***                              | POST 🗸                                                                                       | https://iprtraining.prd.go.th/api/crea                                                                          | teApi.php                       |                                                                  |                                                                               | Send ~     | : <b>(</b> ): |
| 0.                  | Your collection                                     | Params Authori                                                                               | zation • Headers (10) Body •                                                                                    | Pre-request Script Tests        | s Settings                                                       |                                                                               | Cookies    |               |
| Environments        | Authorization • • • • • • • • • • • • • • • • • • • | Type<br>The authorization h<br>automatically gener<br>send the request. L<br>authorization A | Bearer v (1) Heads up!<br>collaborativ<br>Inherit auth from<br>No Auth<br>API Key<br>Bearer Token<br>Basic Auth | These parameters hold sensitiv  | e data. To keep this d<br>d using variables. Lear<br>b484242624d | ata secure while worki<br>n more about <u>variables</u><br>de0150e4bb7fcb63ca | ng in a X  |               |
| History             | Create Collection                                   | Response                                                                                     | Digest Auth<br>OAuth 1.0<br>OAuth 2.0                                                                           | °                               |                                                                  |                                                                               | ~          |               |
| Start working       | with your team                                      |                                                                                              | Hawk Authentica                                                                                                 |                                 |                                                                  |                                                                               |            |               |
| Next: Invite at lea | ast 1 person.                                       | 2                                                                                            | AWS Signature                                                                                                   | Click Send to get a response    |                                                                  |                                                                               |            |               |
| I ⊘ Online Q        | Find and Replace  Console                           |                                                                                              |                                                                                                    | Sere to get a tosponiae         | Cookies 🖑 Capture                                                | requests 🗈 Runner                                                             | 🗓 Trash  🗈 | 9 (?          |

## 25. จากนั้นคลิกปุ่ม "Send"

| = Home         | Work             | spaces 🗸 🛛 API Networ                                           | rk ~ Exp                  | lore                                                                  | Q Search Postman                      | n 🦂 Invite                                                                      | \$ \$                                              | Upgrade V                                                     | - 0     | $\times$ |
|----------------|------------------|-----------------------------------------------------------------|---------------------------|-----------------------------------------------------------------------|---------------------------------------|---------------------------------------------------------------------------------|----------------------------------------------------|---------------------------------------------------------------|---------|----------|
| ి Team Wor     | rkspace          | New                                                             | v Import                  | 8 Overview                                                            | POST https://iprtrainin               | ng.prd • GET https://iprtraining.prd.ç •                                        | + 000                                              | No Environment                                                | ~       |          |
| Collections    | + =              | -                                                               | 000                       | https://iprtraining.pr                                                | rd.go.th/api/createApi.php            |                                                                                 |                                                    | 🖺 Save 🗸                                                      | Ø E     |          |
| 00<br>APIs     |                  | Vera collector                                                  |                           | POST v                                                                | https://iprtraining.prd.go.th/        | /api/createApi.php                                                              |                                                    | Se                                                            | nd 🗸    | :(નુ:    |
| 0.             |                  | Your collection                                                 |                           | Params Authoriza                                                      | tion Headers (10)                     | Body • Pre-request Script Test:                                                 | s Settings                                         |                                                               | Cookies |          |
| Environments   | <                | Authorization  Type Annie                                       | -                         | Type<br>The authorization h                                           | Bearer V                              | ads up! These parameters hold sensitiv<br>llaborative environment, we recommend | re data. To keep this d<br>d using variables. Lear | data secure while working<br>rn more about <u>variables</u> ≯ | in a 🗙  |          |
| Monitors<br>©  | Creat<br>A colle | te a collection for your re                                     | equests<br>requests       | automatically gener<br>send the request. Le<br><u>authorization</u> A | No Auth<br>API Key                    |                                                                                 | b484242624d                                        | dde0150e4bb7fcb63cabf(                                        | 0cd5    |          |
| Flows          | and ea<br>script | isily set common authorizati<br>is, and variables for all reque | on, tests,<br>ests in it. |                                                                       | Basic Auth                            |                                                                                 |                                                    |                                                               |         |          |
| History        |                  | Create Collection                                               |                           | Response                                                              | Digest Auth<br>OAuth 1.0<br>OAuth 2.0 | °                                                                               |                                                    |                                                               | ~       |          |
| Start worki    | ng with y        | rour team                                                       | 33%                       |                                                                       | Hawk Authentica<br>AWS Signature      |                                                                                 |                                                    |                                                               |         |          |
| Next: Invite a | it least 1 pe    | erson.<br>nd Reolace 🕞 Console                                  | Invite                    |                                                                       | NTLM Authentic                        | Click Send to get a response                                                    | Cookies 🖑 Capture                                  | requests 🕩 Runner 🏛                                           | Trash 🕅 | 80       |

26. โปรแกรมจะแสดงข้อมูลตามที่ API อนุญาต

| ⊟ Home Workspaces ∨ API Network ∨ Ex                                                                                                    | plore Q Search Postman 🟃 Invite 🕸 🗘 🧿 Upgrade 🗸 — 🗆                                                                                                    | $\times$ |
|----------------------------------------------------------------------------------------------------|----------------------------------------------------------------------------------------------------|----------|
| CO Team Workspace New Import                                                                                                    | ⊗ Overview POST https://iprtraining.prd ● POST https://iprtraining.prd ● + ••• No Environment ~                                                                                     |          |
| Collections + =                                                                                                    | https://iprtraining.prd.go.th/api/createApi.php                                                                                                    |          |
| oo<br>APis                                                                                                    | POST v https://iprtraining.prd.go.th/api/createApi.php Send v                                                                                                    | ୍ବଙ୍କୁ   |
| Your collection                                                                                                    | Params Authorization Headers (10) Body Pre-request Script Tests Settings Cookies                                                                                                    |          |
| Mock Servers Type Anney                                                                                                    | <pre>none form-data x-www-form-unencoded raw binary GraphoL JSUN ∨ Beautity 1 # 2 "flag": "lecturer", 3 "id": "*</pre>                                                              |          |
| Monitors         Create a collection for your requests           oregin to the strength of the strength of the strengend of the strength of the strengt of the strength of the stren | 4 5                                                                                                    |          |
| History Create Collection                                                                                                    | Body Cookies (1) Headers (12) Test Results 🔮 200 OK 227 ms 54.41 KB Save Response 🗸                                                                                                 |          |
|                                                                                                    | Pretty         Raw         Preview         Visualize         JSON ∨         ⇒         □         Q           1         #         #         #         #         #         #         # |          |
| Start working with your team<br>33%<br>Next: Invite at least 1 person. Invite                                                                                                    |                                                                                                    |          |
| 🗉 🔗 Online 🔍 Find and Replace 🗈 Console                                                                                                    | 😚 Cookies 🤞 Capture requests 🗉 Runner 🔟 Trash 🖶                                                                                                    | 8 0      |